## Hilfe – Kunde droht mit Auftrag!! Wie gehe ich vor?

Als erstes das Auftragsbuch öffnen, dort auf den Karteireiter NEU klicken!

| tragsbuch Umsätze | Reklamat | tionen KK Bestellung     |    | i 😸 Li     | stendruck 🔽 Prüfu | ng   | i <sup>()</sup> tra | nscode | Plöscher | 09 | Lage | er 🖉  | edit 🛅 T | V Pneu Filter  |  |
|-------------------|----------|--------------------------|----|------------|-------------------|------|---------------------|--------|----------|----|------|-------|----------|----------------|--|
| Auftragsnummer    | Datum    | Kunde                    | KW | BestNummer | BestDatum Re      | s Al | BLS                 | Ausg V | VES      | AR | DF   | bezał | hlt DZ R | T User         |  |
| Classe-78025      | 20.10.17 | Pegasus Sport GmbH       | 45 | Deine Nr   | 16.10.17          |      |                     | E      | 3        | •  |      | •     | 63       | insurance-falk |  |
| LNG-78024         | 20.10.17 | Pegasus Sport GmbH       | 45 | Deine Nr.  | 16.10.17          | ~    | ~                   |        | 3        | ~  |      |       |          | P.Plewka       |  |
| LNG-78023         | 20.10.17 | Global Insurance GmbH    | 47 | Deine Nr.  | 16.10.17          | ~    | ~                   |        | 3        | ~  |      |       | =        | insurance-falk |  |
| K-78022           | 16.10.17 | Pillenstein-Center GmbH  | 42 | EK-70012   | 16.10.17          | ~    |                     |        | 3        |    |      |       |          | pillenstein    |  |
| OBI_78021         | 21.09.17 | Kleeblatt-Powershop-GmbH | 39 | KAP_70023  | 21.09.17          | ~    | ~                   |        | 3        | ~  |      | •     |          | P.Plewka       |  |
| OBI_78020         | 21.09.17 | Pillenstein-Center GmbH  | 39 | KAP_70011  | 21.09.17          | ~    | ~                   |        | 3        | ~  |      |       |          | P.Plewka       |  |
| OBI_78019         | 21.09.17 | Pegasus Sport GmbH       | 39 | KAP_70003  | 21.09.17          | ~    | ~                   |        | <u>)</u> | ~  |      |       |          | P.Plewka       |  |
| OBI_78018         | 21.09.17 | Global Insurance GmbH    | 39 | KAP_77012  | 21.09.17          | ~    | ~                   |        | 3        | ~  |      |       |          | P.Plewka       |  |
| OBI_78017         | 21.09.17 | Boeckler-Line GmbH       | 39 | KAP_70012  | 21.09.17          | ~    | ~                   |        | 3        | ~  |      |       |          | P.Plewka       |  |
| JFR-60327         | 16.11.23 | Feel Good GmbH           | 49 | Tiemo      | 23.11.16          | ~    |                     | E      | •        | •  |      | 3     |          | Tiemo          |  |
|                   |          |                          |    |            |                   |      |                     |        |          |    |      |       |          |                |  |

Es öffnet sich ein Fenster, in dem ihr den Namen des Kunden eingebt. Netterweise erscheinen die Daten schon nach den ersten paar Buchstaben, sehr angenehm!

| → C' û                                                                                                    | (i                                                  | www.ueb              | ungsuntern | iehmen.bay  | ern/portal10   | /main.php |           |                                                                                                    | 🛡 🏠 🔍 Such              | hen | lii\ C |
|----------------------------------------------------------------------------------------------------|-----------------------------------------------------|----------------------|------------|-------------|----------------|-----------|-----------|----------------------------------------------------------------------------------------------------|-------------------------|-----|--------|
| Auttragsbearb<br>bungsfirma Q<br>and<br>E Koenig Kunde A<br>anfirm<br>Sutz<br>ftrag * neuer Auft<br>andennummer Aut | eitung (p2020.php<br>a1<br>irag<br>ftragsnummer (78 | )<br>026) Auftra     | ugsdatum F | rojekt      |                | KW        | Ihre      | Kleeblatt-Powershop-GmbH<br>Fronmüllerstr. 30<br>90763 Fürth<br>kleeblatt@uebungsunternehmen.bayern<br>Ihr<br>upper Bestelldutum Zahlung | v Tilter                | ×   |        |
|                                                                                                    |                                                     |                      |            | Handelsware | enverkauf      | ~         | Destermin | Zielkauf V save                                                                                                    | ewka                    | -   |        |
| <sup>r</sup> Artikelnumme                                                                                           | r Bezeichnung                                       | <b>Menge</b><br>0,00 | Einheit    | Preis 0,00  | Rabatt<br>0,00 | Pos.Preis | add       | Zelkouf \vee save                                                                                                    | wka<br>wka<br>wka<br>10 |     |        |

Die Auftragsnummer ist wieder von euch zu vergeben, ähnlich wie die Bestellnummer, wenn wir etwas bestellt haben: VK für Verkauf, dann die Klasse, (dann der Regierungsbezirk), dann die Nummer des Systems: hier ein Beispiel:

## VKV10AUF78026

Achtung: nach der Systemnummer sollten keine Buchstaben etc. mehr stehen, da sonst das System keine Änderungen vornehmen kann falls die Nummer angepasst werden muss!

Die restlichen Daten gebt ihr ein wie auf der Bestellung vorgegeben: Lieferwoche, Bestellnummer und Datum der Bestellung. **SAVE**!

Dann die bestellten Artikel – je Zeile den Gesamtpreis ausrechnen!! ERLEDIGT und SAVE!

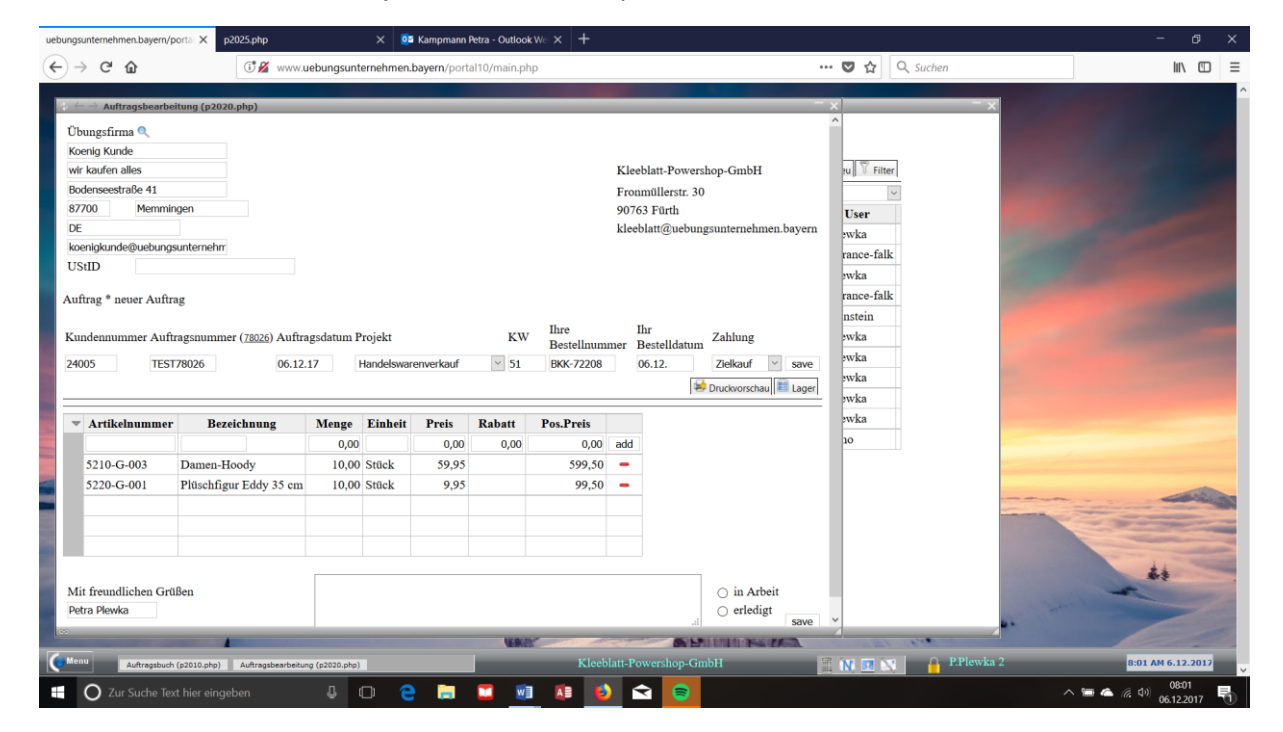

Dann gehen wir in's Lager – dafür den Button LAGER anklicken!

Hier seht ihr rechts oben ein PULLDOWN-Menü, das alle Artikel enthält, die ihr in dem Auftrag erfasst habt. Wählt den ersten Artikel aus und führt folgende Schritte durch:

- 1. Reservieren und den verfügbaren Lagerbestand anpassen
- 2. Ausgang und den tatsächlichen Lagerbestand anpassen

Dann wählt ihr den nächsten Artikel aus und führt beide Schritt durch.

## Screenshot Artikelauswahl

|                                                                                                    |               |                   | 11:38        |               |                |                          |                             |                      |               |               |
|----------------------------------------------------------------------------------------------------|---------------|-------------------|--------------|---------------|----------------|--------------------------|-----------------------------|----------------------|---------------|---------------|
| ି ୯ ଜ                                                                                                    | 0             | www.uebu          | ingsunterneh | imen.bayern/p | ortal10/main.p | hp                       |                             | ·· 🛛 🏠 🔍             | , Suchen      | III\          |
| Lagordinos (p1040                                                                                                    | aha)          |                   |              |               |                |                          |                             |                      |               |               |
| cagerdispo (provo.                                                                                                    | յությ         |                   |              |               |                |                          |                             |                      | ^             |               |
| terdispo                                                                                                    |               |                   |              |               |                |                          |                             |                      |               |               |
| agerdispo Bestellvorschl                                                                                                    | Lagerkennz    | ahlen             |              |               |                |                          | Abschluss                   | Korrektur            | zettel 🖉 edit |               |
| F                                                                                                    |               |                   |              |               |                |                          | 5210-G-                     | 003 Damen-Hood       |               |               |
|                                                                                                    |               |                   |              |               | Moldohestand   | 15.00                    | Mindaetheeta                | oos Damer Hoody      |               |               |
| Auftragsnumme                                                                                                    | r Datum       | bestellt          | Zugang       | reserviert    | Ausgang        | verfügbarer Lagerbestand | tatsächlicher Lager Bekleid | ing                  |               |               |
| TEST78026                                                                                                    | 06.12.17      |                   |              |               |                |                          | 5210                        | G-003 Damen Hood     | Y.            |               |
| ✓ 78014                                                                                                    | 31.05.17      |                   |              |               | 2.00           | 236.00                   | Eddys V                     | /elt                 |               |               |
| ✓ 78014                                                                                                    | 31.05.17      |                   |              | 2.00          |                | 236.00                   | 5220                        | G-001 Plüschfigur Ed | ldy 35 cm     |               |
| ✓ NBY-77997                                                                                                    | 26.01.17      |                   |              |               | 4.00           | 238.00                   | 238.00                      | Nina E.              |               |               |
| ✓ NBY-77997                                                                                                    | 26.01.17      |                   |              | 4.00          |                | 238.00                   | 242.00                      | Nina E.              |               |               |
| ✓ em-77994                                                                                                    | 19.01.17      |                   |              |               | 4.00           | 242.00                   | 242.00                      | Emre                 | 100           |               |
| 🗸 em-77994                                                                                                    | 19.01.17      |                   |              | 4.00          |                | 242.00                   | 246.00                      | Emre                 | 100           |               |
| ✓ MFR-77990                                                                                                    | 19.01.17      |                   |              |               | 5.00           | 246.00                   | 246.00                      | Buesra               |               |               |
| ✓ MFR-77990                                                                                                    | 19.01.17      |                   |              | 5.00          |                | 246.00                   | 251.00                      | Buesra               |               |               |
| ✓ MFR-60338                                                                                                    | 15.12.16      |                   |              |               | 5.00           | 251.00                   | 251.00                      | Buesra               |               |               |
| ✓ MFR-60338                                                                                                    | 15.12.16      |                   |              | 5.00          |                | 251.00                   | 256.00                      | Buesra               |               |               |
| V MFR 60307                                                                                                    | 17.11.16      |                   |              |               | 4.00           | 256.00                   | 256.00                      | Buesra               |               |               |
| V MFR 60307                                                                                                    | 17.11.16      |                   |              | 4.00          |                | 256.00                   | 260.00                      | Buesra               |               |               |
| ✓ 60062                                                                                                    | 17.11.16      |                   | 300.00       |               |                | 260.00                   | 260.00                      | P.Plewka             |               |               |
| VBY60302                                                                                                    | 10.11.16      |                   |              |               | 1.00           | -40.00                   | -40.00                      | Lan                  |               |               |
| VBY60302                                                                                                    | 10.11.16      |                   |              | 1.00          |                | -40.00                   | -39.00                      | Lan                  |               | 44            |
| ✓ 60062                                                                                                    | 09.11.16      | 300.00            |              |               |                | -39.00                   | -39.00                      | P.Plewka             |               | **            |
| ✓ NBY-60292                                                                                                    | 26.10.16      |                   |              |               | 10.00          | -39.00                   | -39.00                      | Lan                  | 100           | 200           |
| ✓ UFR-60291                                                                                                    | 26.10.16      |                   |              |               | 3.00           | -39.00                   | -29.00                      | Evelvn               | ~ **          |               |
| and the second division of the second division of the second divisio |               |                   |              |               | UR.            | Salar 1                  | S PARAMAN PARA              |                      | 1.4 M         |               |
| Auftragsbuch (p20                                                                                                    | 10.php) Lager | dispo (p1040.php) |              |               | ~              | Kleeblatt-Powersho       | p-GmbH                      | N 🛛 📉                | P.Plewka 2    | 8:08 AM 6.12. |

Screenshot Reservierung und Ausgang für den Artikel "Damen Hoody"

|                               |                    | ~                 |              |               |                |                                                                                                    |                           |                |                      |                           |
|-------------------------------|--------------------|-------------------|--------------|---------------|----------------|----------------------------------------------------------------------------------------------------|---------------------------|----------------|----------------------|---------------------------|
| ି ୯ ଜ                         | 0                  | www.uebu          | ungsunterneh | imen.bayern/p | ortal10/main.p | np                                                                                                    | •                         | ·· 🛡 🏠         | Q Suchen             | 111/                      |
|                               | 1                  |                   |              |               |                |                                                                                                    |                           |                |                      |                           |
| Lagerdispo (p1040.            | pnp)               |                   |              |               |                |                                                                                                    |                           |                | Â                    |                           |
| erdispo                       |                    |                   |              |               |                |                                                                                                    |                           |                |                      |                           |
| agardispo Restellyorschl      | an Lagerkennz      | ablen             |              |               |                |                                                                                                    | Abeshlues Olisshan 🍕 k    | amalıtırı 🖬    | Varanzettal dadit    |                           |
| igerarspo [besterivorsen      | ug [[ cugerkernize |                   |              |               |                |                                                                                                    | Abschiuss Coschen         | onektur (1+2+4 | varenzetter 🖉 🥙 edit |                           |
|                               |                    | _                 |              |               |                |                                                                                                    | 5210-G-                   | 03 Damen-H     | oody 🗠               |                           |
|                               | Deter              | h Ite             | 7            | 1             | Meldebestand   | 15.00                                                                                                    | Mindestbestand            | 10.00          |                      |                           |
| Auttragsnumme                 | r Datum            | Destellt          | Lugang       | reserviert    | Ausgang        | vertugbarer Lagerbestand                                                                                                    | atsachlicher Lagerbestand | User           |                      |                           |
| TES178020                     | 06.12.17           |                   |              |               | 10.00          | 226.00                                                                                                    | 226.00                    | add            |                      |                           |
| <ul> <li>TEST/8026</li> </ul> | 06.12.17           |                   |              | 10.00         | 10.00          | 226.00                                                                                                    | 226.00                    | P.Plewka       |                      |                           |
| V TEST/8026                   | 06.12.17           |                   |              | 10.00         | 2.00           | 226.00                                                                                                    | 236.00                    | P.Plewka       |                      |                           |
| V 78014                       | 31.05.17           |                   |              | 2.00          | 2.00           | 236.00                                                                                                    | 236.00                    | Sven           |                      |                           |
| ✓ 78014                       | 31.05.17           |                   |              | 2.00          |                | 236.00                                                                                                    | 238.00                    | Sven           |                      |                           |
| ✓ NBY-77997                   | 26.01.17           |                   |              | 1.00          | 4.00           | 238.00                                                                                                    | 238.00                    | Nina E.        |                      |                           |
| ✓ NBY-77997                   | 26.01.17           |                   |              | 4.00          |                | 238.00                                                                                                    | 242.00                    | Nina E.        |                      |                           |
| ✓ em-77994                    | 19.01.17           |                   |              |               | 4.00           | 242.00                                                                                                    | 242.00                    | Emre           |                      |                           |
| ✓ em-77994                    | 19.01.17           |                   |              | 4.00          |                | 242.00                                                                                                    | 246.00                    | Emre           |                      |                           |
| <ul> <li>MFR-77990</li> </ul> | 19.01.17           |                   |              |               | 5.00           | 246.00                                                                                                    | 246.00                    | Buesra         |                      |                           |
| ✓ MFR-77990                   | 19.01.17           |                   |              | 5.00          |                | 246.00                                                                                                    | 251.00                    | Buesra         |                      |                           |
| ✓ MFR-60338                   | 15.12.16           |                   |              |               | 5.00           | 251.00                                                                                                    | 251.00                    | Buesra         |                      |                           |
| ✓ MFR-60338                   | 15.12.16           |                   |              | 5.00          |                | 251.00                                                                                                    | 256.00                    | Buesra         |                      |                           |
| <ul> <li>MFR 60307</li> </ul> | 17.11.16           |                   |              |               | 4.00           | 256.00                                                                                                    | 256.00                    | Buesra         |                      | Contraction of the second |
| <ul> <li>MFR 60307</li> </ul> | 17.11.16           |                   |              | 4.00          |                | 256.00                                                                                                    | 260.00                    | Buesra         |                      |                           |
| ✓ 60062                       | 17.11.16           |                   | 300.00       |               |                | 260.00                                                                                                    | 260.00                    | P.Plewka       |                      | ##                        |
| NBY60302                      | 10.11.16           |                   |              |               | 1.00           | -40.00                                                                                                    | -40.00                    | Lan            |                      |                           |
| NBY60302                      | 10.11.16           |                   |              | 1.00          |                | -40.00                                                                                                    | -39.00                    | Lan            |                      |                           |
| ✔ 60062                       | 09.11.16           | .300.00           |              |               |                | -39.00                                                                                                    | -39.00                    | P.Plewka       | × 4 *                |                           |
|                               |                    |                   |              |               | VER.           | and the second of the second second s | PERIODAL PROPERTY AND A   |                |                      |                           |
| Auftragsbuch (p20             | 10.php) Lager      | dispo (p1040.php) | )            |               | ~              | Kleeblatt-Powersho                                                                                                    | p-GmbH                    | i 🕺 🗖 🕯        | P.Plewka 2           | 8:13 AM 6.12.2            |

Wenn ihr das für alle Artikel gemacht habt, verlassen wir das Lager wieder.

Über die Druckvorschau könnt ihr jetzt eine Auftragsbestätigung erstellen.

| 🖂 📄 Druckvorscha   | ou (p2027.php)             |             | - x   |                |            |       |                               | ×             | - x                                                                                                    |
|--------------------|----------------------------|-------------|-------|----------------|------------|-------|-------------------------------|---------------|----------------------------------------------------------------------------------------------------|
| uckvorschau Auf    | trag: TEST78026            |             |       |                |            |       |                               | ^             |                                                                                                    |
| Auftragsbestäti    | gung                       | deuts       | ch    |                |            | Klee  | latt-Powershop-GmbH           |               |                                                                                                    |
| ] Lagerauftrag (in | ntern)                     | O englis    | sch   |                |            | Fron  | nüllerstr. 30                 | eu 🛛 🍸 Filter | and the second second se                                                                                                    |
| Warenentnahme      | eschein (intern)           |             | _     |                |            | 9076  | Fürth                         | ~             |                                                                                                    |
| Lieferschein (o    | riginal)                   | Belegfuss   | e     |                |            | kleet | att@uebungsunternehmen.bayern | User          | and the second second second second second second second second second second second second second second second                                                                                                    |
| Empfangsschei      | n                          | eurobank    | ~     |                |            |       |                               | ewka          | and the second second se                                                                                                    |
| Versandpapier      |                            |             |       |                |            |       |                               | rance-falk    | Landstein Constanting of the local division of the                                                                                                    |
| Warenzettel        | 1000                       |             |       |                |            |       |                               | ewka          |                                                                                                    |
| Rechnung (orig     | (inal)                     |             |       |                |            |       |                               | rance-falk    |                                                                                                    |
| Beehrung Feld      | naitung/Mannwesen (intern) |             |       | KW             | Ihre       | I     | r Zahlung                     | nstein        |                                                                                                    |
| Rechnung Fakt      | unerung (intern)           |             |       | 100            | Bestellnum | mer I | estelldatum                   | ewka          | and the second second se                                                                                                    |
|                    | Email Deucleuprechau (odf  | 0           | ut    |                | BKK-72208  | (     | 5.12. Zielkauf 🗹 save         | ewka          |                                                                                                    |
|                    | Critali Druckvorscriad (pu | /           |       |                |            |       | Druckvorschau 🔤 Lager         | ewka          |                                                                                                    |
|                    |                            |             |       | Determ         | Dee Doute  |       | Druckvorschau                 | ewka          |                                                                                                    |
| 0                  |                            | 0.00        | 0.00  | Rabatt<br>0.00 | 0.00       | bhe   |                               | ewka          |                                                                                                    |
| 5210-G-003         | Damen-Hoody                | 10.00 Stück | 59.95 | 0,00           | 599.50     | -     |                               | 10            | Contraction of the second second                                                                                                    |
| 5220-G-001         | Plüschfigur Eddy 35 cm     | 10.00 Stück | 9.95  |                | 99.50      | -     |                               |               |                                                                                                    |
| 0220 0 001         | Thiseningar Lody 55 cm     | 10,00 5444  | 2,20  |                | 55,00      |       |                               |               |                                                                                                    |
|                    |                            |             |       |                |            |       |                               |               |                                                                                                    |
|                    |                            |             |       |                |            |       |                               |               | and the second second s |
|                    |                            |             |       |                |            |       |                               |               |                                                                                                    |
|                    |                            |             |       |                |            |       | 22.21.1                       |               | ++                                                                                                    |
| fit freundlichen G | rüßen                      |             |       |                |            |       | ) in Arbeit                   |               | ##                                                                                                    |
| etra Plewka        |                            |             |       |                |            |       |                               |               | the second second second second second second second second second second second second second second second se                                                                                                    |
|                    |                            |             |       |                |            |       |                               | ~             |                                                                                                    |

Eure Lehrkraft wird euch sagen, ob wir erst eine Auftragsbestätigung ausdrucken und versenden oder gleich die Ware verschicken!

| uebungsunternehmen.bayern/portin X p2027.php | × p2025.php × 🙋 Kampmann Petra - Outlook Wii × +                                                                                                    | - 0 ×                                   |
|----------------------------------------------|----------------------------------------------------------------------------------------------------|-----------------------------------------|
| $(\leftarrow \rightarrow$ C $(a)$            | uebungsunternehmen.bayern/portal10/program/p2027.php?function=print&page=0&ID=-1&content= 🛛 🕶 😒 🔍 Q. Suchen                                                                                                    | III\ ©D ≡                               |
| 🔟 🚖 🗦 🚺 von 1                                | - + Automatischer Zoom ÷                                                                                                    | ::@ B # >                               |
|                                              | Kinter Powerskop-Gatht * Prosentitien: 20* 90:03 Park.       Kieleblatt-Powerskop-GmbH<br>Übungsunternehmen<br>Bodenseestraße 41<br>87700 Memmingen         Kinter Powerskop-Gatht * Prosentitien: 20* 90:03 Park.       Kieleblatt-Powerskop-GmbH<br>Übungsunternehmen<br>90763 Fürth         Koenig Kunde<br>Übungsunternehmen<br>Bodenseestraße 41<br>87700 Memmingen       Tel: 0911/9742479<br>Fax: 0911/9742455<br>kleeblatt@uebungsunternehmen.bayern<br>www.kleeblatt-powerskop.de |                                         |
|                                              | Kundennummer         Auftragsnummer         Auftragsdatum         L.Wo         Ihre Bestellnummer         Bestelldatum                                                                                                    |                                         |
|                                              | 24005 TEST78026 06.12.2017 51 BKK-72208 06.12.2017                                                                                                    |                                         |
|                                              | Wir danken fuer Ihre Bestellung und bestätigen zu unseren Bedingungen                                                                                                    |                                         |
|                                              | Pos. Artikelnummer Artikelbezeichnung Menge ME Einzelpreis Rab% Gesamtpreis                                                                                                    |                                         |
|                                              | 1         5210-G-003         Damen-Hoody         10,00         Stück         59,95         599,50           2         5220-G-001         Plüschfigur Eddy 35 cm         10,00         Stück         9,95         99,50                                                                                                    |                                         |
| Zur Suche Text hier eingeben                 | - U O O O I I I I I I I I I I I I I I I I                                                                                                    | (1) (1) (1) (1) (1) (1) (1) (1) (1) (1) |

Wenn wir gleich die Ware verschicken, brauchen wir den Lieferschein: Dafür schließt ihr die Auftragsmaske und seid wieder zurück im allgemeinen **Auftragsbuch**, hier klickt ihr in der richtigen Zeile auf die Spalte **LS** (für Lieferschein)!

| ) C' 🏠             | (* www.uebungsunterne            | hmen.b | ayern/portal10/ | main.php     |        |     |           |           |          |      |                 |          | … ♥ ☆            | Q. Suchen  | lii\ 🖸          |
|--------------------|----------------------------------|--------|-----------------|--------------|--------|-----|-----------|-----------|----------|------|-----------------|----------|------------------|------------|-----------------|
| → Auftragsbuch (g  | p2010.php)                       |        |                 |              |        |     |           |           |          |      |                 |          |                  | - ×        |                 |
| ftragsbuch         |                                  |        |                 |              |        |     |           |           |          |      |                 |          |                  |            |                 |
|                    |                                  |        |                 |              |        |     |           |           |          |      |                 |          |                  |            |                 |
| uftragsbuch Umsatz | ze Reklamationen KK Bestellung   |        | <del> </del>    | istendruck 🔽 | Prüfun | g 🖓 | transcode | e 🥬 lõ    | schen    | 🛙 La | ger 💋           | edit 🛅 T | V 📍 neu 🍸 Filter |            |                 |
|                    |                                  |        |                 |              |        |     | alle Au   | ıfträge a | ab 01.09 | .201 | 7               |          | `                | ·          |                 |
| Auftragsnumme      | r Datum Kunde                    | KV     | W BestNummer    | BestDatur    | n Res  | AB  | LS Aus    | g WV      | ES AR    | DF   | beza            | hlt DZ R | T User           |            |                 |
| TEST78026          | 06.12.17 Koenig Kunde            | 51     | BKK-72208       | 06.12.17     | ~      | ~   | •         | 3         | 3        |      |                 |          | P.Plewka         |            |                 |
| Klasse-78025       | 20.10.17 Pegasus Sport GmbH      | 45     | Deine Nr        | 16.10.17     |        |     | 3         |           | <u></u>  |      |                 | Ē        | insurance-falk   |            |                 |
| PLNG-78024         | 20.10.17 Pegasus Sport GmbH      | 45     | Deine Nr.       | 16.10.17     |        | ~   | ~         |           | ~        |      |                 |          | P.Plewka         |            |                 |
| PLNG-78023         | 20.10.17 Global Insurance GmbH   | 47     | Deine Nr.       | 16.10.17     |        | ~   | ~         | 3         | ~        |      |                 |          | insurance-falk   |            |                 |
| VK-78022           | 16.10.17 Pillenstein-Center GmbH | 42     | EK-70012        | 16.10.17     |        | ~   | 3         | 3         | 3        |      |                 |          | pillenstein      |            |                 |
| FOBI_78021         | 21.09.17 Kleeblatt-Powershop-Gm  | oH 39  | KAP_70023       | 21.09.17     |        | ~   | ~         | 3         | ~        |      |                 |          | P.Plewka         |            |                 |
| FOBI_78020         | 21.09.17 Pillenstein-Center GmbH | 39     | KAP_70011       | 21.09.17     |        | ~   | ~         |           | ~        |      |                 |          | P.Plewka         |            |                 |
| FOBI_78019         | 21.09.17 Pegasus Sport GmbH      | 39     | KAP_70003       | 21.09.17     |        | ~   | ~         |           | ~        |      |                 |          | P.Plewka         |            |                 |
| FOBI_78018         | 21.09.17 Global Insurance GmbH   | 39     | KAP_77012       | 21.09.17     |        | ~   | ~         |           | ~        |      |                 |          | P.Plewka         |            |                 |
| FOBI_78017         | 21.09.17 Boeckler-Line GmbH      | 39     | KAP_70012       | 21.09.17     |        | ~   | ~         | 3         | ~        |      |                 |          | P.Plewka         |            |                 |
| UFR-60327          | 16.11.23 Feel Good GmbH          | 49     | Tiemo           | 23.11.16     |        | ~   | 3         |           |          |      |                 |          | Tiemo            |            |                 |
|                    |                                  |        |                 |              |        |     |           |           |          |      |                 |          |                  |            | 44              |
|                    |                                  |        |                 | <b>WRAT</b>  |        | Kle | sblatt-P  |           | ion-Gm   | bH ( | ide <b>i</b> te | 1006D    |                  | P.Plewka 2 | 8:20 AM 6.12.20 |

Und hier ist es nun ganz wichtig, dass ihr die **richtige Frankatur** anklickt! Dafür müsst ihr natürlich **eure Versandbedingungen** kennen. Der Kleeblatt-Powershop versendet ab einem Netto-Auftragswert von über 200 Euro frei Haus, das heißt ich klicke hier das frei Haus an.

Das müsst ihr grundsätzlich wissen, am besten ihr schaut gleich mal nach und schreibt es euch in euren Unterlagen auf! (Firmenstamm – RW/FAKT – Lieferbedingungen)

| Igsu          | nternehmen.bayern/p        | orta 🗙 p2025.php               |              | × 🙋      | Kamp  | mann Petra - Outlook Wel 🗙 | +                |                                                                                                    |               |                    | - 0             |
|---------------|----------------------------|--------------------------------|--------------|----------|-------|----------------------------|------------------|----------------------------------------------------------------------------------------------------|---------------|--------------------|-----------------|
| $\rightarrow$ | C' 🏠                       | (i) www.ueb                    | bungsunterne | hmen.bay | ern/p | ortal10/main.php           |                  |                                                                                                    |               | 🗢 🔂 🔍 Suchen       | lin 🖸           |
| 60            | 🚽 Lieferschein (p2         | 030.php)                       |              |          |       |                            |                  |                                                                                                    |               | - ×                |                 |
| Übu           | ingsfirma                  |                                |              |          |       |                            |                  |                                                                                                    |               |                    |                 |
| Koe           | nig Kunde                  |                                |              |          |       |                            | Theshie          | # Bauardan Car                                                                                                    | LTT           |                    |                 |
| wir           | kaufen <mark>all</mark> es |                                |              |          |       |                            | Kieeola          | ut-Powersnop-Gm                                                                                                    | DH            | eu 📅 Filter        |                 |
| lod           | enseestraße 41             |                                |              |          |       |                            | Fronm            | illerstr. 30                                                                                                    |               | U                  |                 |
| 77            | 00 Memmingen               |                                |              |          |       |                            | 90763 I          | runn<br>tt@uabungcuntarn                                                                                                    | ahman hawarn  | User               |                 |
| E             |                            |                                |              |          |       |                            | Kiecola          | u@uebungsumern                                                                                                    | ennien.oayern | ewka               |                 |
| oe            | nigkunde@uebungs           | unternehm                      |              |          |       |                            |                  |                                                                                                    |               | rance-falk         |                 |
| ef            | erschein Nr.               |                                |              |          |       |                            |                  |                                                                                                    |               | ewka               |                 |
| ef            | erscheindatum              |                                |              |          |       |                            |                  |                                                                                                    |               | rance-falk         |                 |
| ın            | dennummer                  | Auftragsnummer A               | Auftragsdatu | n KW     |       | Ihre Bestellnummer         | Ihr Bestelldatum | Frankatur                                                                                                    |               | nstein             |                 |
| 00            | DE .                       | TECT 79036                     | 10 10 17     | E1       |       | BKK 72209                  | 05 12 17         | 🔿 frei Haus                                                                                                    | undata        | awka               |                 |
| U             | ,,                         | 125176020                      | 10.12.17     | 51       |       | DKK-72200                  | 00.12.17         | 🔿 unfrei                                                                                                    | upuate        | awka               |                 |
|               |                            |                                |              |          |       |                            |                  | 1                                                                                                    | Druckvorschau | ewka               |                 |
| r             | Artikelnummer              | Bezeichnung                    | Menge        | Einheit  |       |                            |                  |                                                                                                    |               | ewka               |                 |
| ľ             |                            |                                | 0,00         |          | add   | 1                          |                  |                                                                                                    |               | ewka               |                 |
|               | 5220-G-001                 | Plüschfigur Eddy 35 cm         | a 10,00      | Stück    | -     |                            |                  |                                                                                                    |               | 10                 |                 |
|               | 5210-G-003                 | Damen-Hoody                    | 10,00        | Stück    | -     |                            |                  |                                                                                                    |               |                    |                 |
|               |                            |                                |              |          |       |                            |                  |                                                                                                    |               |                    |                 |
|               |                            |                                |              |          |       |                            |                  |                                                                                                    |               |                    |                 |
|               |                            |                                |              |          |       |                            |                  |                                                                                                    |               | -                  |                 |
|               |                            |                                |              |          |       |                            |                  |                                                                                                    |               |                    |                 |
|               |                            |                                |              |          |       |                            |                  |                                                                                                    |               |                    |                 |
| 111           | r Ireunanchen Gru          | ben                            |              |          |       |                            |                  | () in Ar                                                                                                    | beit          |                    | **              |
| υŪ            | a Piewka                   |                                |              |          |       |                            |                  | ,d O eried                                                                                                    | update        |                    | and the second  |
|               |                            |                                |              |          |       |                            |                  |                                                                                                    |               |                    |                 |
|               | -                          | 4                              |              | -        |       | WAR.                       | to de contra     | SCHOOL STREET, STREET, | 163           | 21 A.M. 12         |                 |
| -             | Auftragsbuch               | (p2010.php) Lieferschein (p203 | (30.php)     |          |       |                            | Kleeblatt-Powers | hop-GmbH                                                                                                    | 12            | 🕅 🕅 📉 🔒 P.Plewka 2 | 8:22 AM 6.12.20 |
|               | 7                          | (blacking base                 | п <i>и</i>   |          |       |                            |                  | -                                                                                                    |               |                    | 08-22           |
|               | Zur Suche lex              | rmer eingeben                  |              |          |       |                            |                  |                                                                                                    |               |                    | 06.12.2017      |

Klickt dann ERLEDIGT und UPDATE an.

Über die Druckvorschau generiert ihr jetzt den Lieferschein und den Empfangsschein. Das Häckchen bei dem Warenentnahmeschein könnt ihr rausnehmen, ihr habt nämlich die Ware eben schon aus dem Lager entnommen als ihr dort wart.

| Druckvorschau (p2)<br>ckvorschau Auftrag: '<br>Auftragsbestätigung<br>Lagerauftrag (intern)<br>Warenentnahmeschei<br>Lieferschein (origina<br>Empfangsschein<br>Versandpapier | () www.uebur<br>1027.php)<br>TEST78026<br>()<br>)<br>in (intern)<br>al) | ngsunterne | deut:         deut:         deut:         Belegfus         eurobank          | sch         | ortal10/main.php                                                                                               | Kleebla          | att-Powershop-G |                 | 0      |             | chen             |                                                                                                    |      |
|----------------------------------------------------------------------------------------------------|-------------------------------------------------------------------------|------------|------------------------------------------------------------------------------|-------------|----------------------------------------------------------------------------------------------------|------------------|-----------------|-----------------|--------|-------------|------------------|----------------------------------------------------------------------------------------------------|------|
| Druckvorschau (p2<br>ckvorschau Auftrag: '<br>Auftragsbestätigung<br>Lagerauftrag (intern)<br>Warenentnahmeschei<br>Lieferschein (origina<br>Empfangsschein<br>Versandpapier  | 1022.php)<br>TEST78026<br>;<br>;<br>)<br>;<br>in (intern)<br>al)        |            | <ul> <li>deut:</li> <li>engli</li> </ul> Belegfus eurobank                   | sch<br>isch |                                                                                                    | Kleebla          | att-Powershop-G | - x             |        |             |                  |                                                                                                    |      |
| ckvorschau Auftrag:<br>Auftragsbestätigung<br>Lagerauftrag (intern)<br>Warenentnahmeschei<br>Lieferschein (origina<br>Empfangsschein<br>Versandpapier                         | TEST78026                                                               |            | deut:         engli         Belegfus         eurobani                        | sch<br>isch |                                                                                                    | Kleebla          | att-Powershop-G | mbH             |        |             |                  |                                                                                                    |      |
| Auftragsbestätigung<br>Lagerauftrag (intern)<br>Warenentnahmesche<br>Lieferschein (origina<br>Empfangsschein<br>Versandpapier                                                 | ;<br>))<br>pin (intern)<br>al)                                          |            | <ul> <li>deut:</li> <li>engli</li> <li>Belegfus</li> <li>eurobank</li> </ul> | sch<br>isch |                                                                                                    | Kleebla          | att-Powershop-G | mbH             |        |             |                  |                                                                                                    |      |
| Lagerauftrag (intern)<br>Warenentnahmesche<br>Lieferschein (origina<br>Empfangsschein<br>Versandpapier                                                                        | )<br>sin (intern)<br>al)                                                |            | <ul> <li>engli</li> <li>Belegfus</li> <li>eurobank</li> </ul>                | isch        |                                                                                                    | <b>F</b>         |                 | ARRIVA A        |        |             |                  |                                                                                                    |      |
| Warenentnahmesche<br>Lieferschein (origina<br>Empfangsschein<br>Versandpapier                                                                                                 | ein (intern)<br>al)                                                     |            | Belegfus                                                                     |             |                                                                                                    | Fronmu           | üllerstr. 30    |                 |        | _           |                  | - ×                                                                                                    |      |
| Lieferschein (origina<br>Empfangsschein<br>Versandpapier                                                                                                    | al)                                                                     |            | Belegfus                                                                     | 2           |                                                                                                    | 907631           | Fürth           |                 |        |             |                  |                                                                                                    |      |
| Empfangsschein<br>Versandpapier                                                                                                    |                                                                         |            | eurobank                                                                     |             |                                                                                                    | kleebla          | tt@uebungsunte  | rnehmen.bayern  |        |             |                  |                                                                                                    |      |
| Versandpapier                                                                                                    |                                                                         |            |                                                                              | < ~         |                                                                                                    |                  |                 |                 | 1      | and The The | 9                | 1000                                                                                                    |      |
| 1 T                                                                                                    |                                                                         |            |                                                                              |             |                                                                                                    |                  |                 |                 | gerli  | edit        | I neu II miter I | And the second second se |      |
| warenzettel                                                                                                    |                                                                         |            |                                                                              |             |                                                                                                    |                  |                 |                 | 17     |             | ~                |                                                                                                    |      |
| Rechnung (original)                                                                                                    |                                                                         |            |                                                                              |             |                                                                                                    |                  |                 |                 | ? beza | hlt DZ R    | î User           |                                                                                                    |      |
| Debitorenbuchhaltun                                                                                                    | ng/Mahnwesen (intern)                                                   |            |                                                                              |             | hre Bestellnummer                                                                                              | Ihr Bestelldatum | Frankatur       |                 |        |             | P.Plewka         |                                                                                                    |      |
| Rechnung Fakturieru                                                                                                    | ung (intern)                                                            |            |                                                                              |             | BKK-72208                                                                                                    | 06.12.17         | frei Hau:       | update          |        |             | insurance-falk   | and the second division of                                                                                                    |      |
| 1.000                                                                                                    |                                                                         |            |                                                                              |             | and a second second second second second second second second second second second second second second second |                  | 🔾 unfrei        | hard the second |        |             | P.Plewka         |                                                                                                    |      |
| E                                                                                                    | mail Druckvorschau (pdf                                                 | )          |                                                                              |             |                                                                                                    |                  | [               | Druckvorschau   |        |             | insurance-falk   |                                                                                                    |      |
|                                                                                                    |                                                                         |            |                                                                              |             |                                                                                                    |                  |                 |                 |        |             | pillenstein      |                                                                                                    |      |
|                                                                                                    | T                                                                       | 0.00       |                                                                              | add         |                                                                                                    |                  |                 |                 |        |             | P.Plewka         |                                                                                                    |      |
| 5220 C 001 D                                                                                                    | March Come Tidde 26 and                                                 | 10,00      | Centrals                                                                     | auu         |                                                                                                    |                  |                 |                 |        |             | P.Plewka         |                                                                                                    |      |
| 5220-G-001 PI                                                                                                    | Juschligur Eddy 55 cm                                                   | 10,00      | Stuck                                                                        | -           |                                                                                                    |                  |                 |                 | B      |             | P.Plewka         |                                                                                                    |      |
| 5210-G-003 D                                                                                                    | Jamen-Hoody                                                             | 10,00      | Stuck                                                                        | -           |                                                                                                    |                  |                 |                 | R      |             | P.Plewka         |                                                                                                    |      |
|                                                                                                    |                                                                         |            | _                                                                            |             | -                                                                                                    |                  |                 |                 | R      |             | P.Plewka         |                                                                                                    | -    |
|                                                                                                    |                                                                         |            |                                                                              |             |                                                                                                    |                  |                 |                 | B      |             | Tiemo            |                                                                                                    |      |
|                                                                                                    |                                                                         |            |                                                                              |             |                                                                                                    |                  |                 |                 |        |             |                  | Star                                                                                                    | -    |
|                                                                                                    |                                                                         |            |                                                                              |             |                                                                                                    |                  |                 |                 |        |             |                  |                                                                                                    |      |
| t freundlichen Grüße                                                                                                    | n                                                                       |            |                                                                              |             |                                                                                                    |                  | () in .         | Arbeit          |        |             |                  | **                                                                                                    |      |
| ra Plewka                                                                                                    |                                                                         |            |                                                                              |             |                                                                                                    |                  | () erle         | edigt           |        |             |                  | -                                                                                                    |      |
|                                                                                                    |                                                                         |            |                                                                              |             |                                                                                                    |                  | .d              | update          |        |             |                  |                                                                                                    |      |
|                                                                                                    |                                                                         |            |                                                                              | _           |                                                                                                    |                  |                 |                 |        |             |                  |                                                                                                    |      |
|                                                                                                    |                                                                         |            |                                                                              |             | W-                                                                                                    |                  |                 |                 | -      |             |                  |                                                                                                    |      |
| Druckvorschau (p                                                                                                    | p2027.php) Auftragsbuch (p201                                           | LO.php) L  | ieferschein (p                                                               | 2030.ph     | p)                                                                                                    | Kleeblatt-Powers | hop-GmbH        | III.            | N D    |             | P.Plewka 2       | 8:33 AM 6                                                                                                    | .12. |

Entweder ihr druckt die Dokumente aus oder ihr versendet sie per Email – das wird euch euer Lehrer sagen. Hier seht ihr übrigens auch, dass die richtigen Lieferbedingungen im Lieferschein stehen – bitte nochmal kontrollieren!

| uebungsunternehmen.bayern/port# × p202 | 7.php × p2025.php                                                                                            | × 🔯                                | Kampmann Petra - Outloo | www.× +                |                                           |                                                                                    |                | - 6                    | ×        |
|----------------------------------------|----------------------------------------------------------------------------------------------------|------------------------------------|-------------------------|------------------------|-------------------------------------------|------------------------------------------------------------------------------------|----------------|------------------------|----------|
| (← → ♂ @                               | www.uebungsunternehmen.bayern/portal                                                                         | 10/program/p2027.php?fun           | ction=print&page=0&     | ID=-1&conter           | ···· 🛛 🏠                                  | Q Suchen                                                                           |                | liiN d                 | ≡ œ      |
| 🗖 🛨 🖡 1 von 2                          | n of the second second                                                                                       | en en en en                        | + Automatischer Zoorr   | n ‡                    |                                           |                                                                                    | 20             | 0 B                    | ۳ »<br>^ |
|                                        | Kietian Powerkop Gubit * Promit<br>Kogenig Kunde<br>Übungsunternehme<br>Bodenseestraße 41<br>87700 Memmingen | Sente: 30 * 90763 Furth<br>N       |                         |                        | Kleeblatt-Powe<br>Übur<br>Fi              | ershop-GmbH<br>ngsunternehmen<br>ronmüllerstr. 30<br>90763 Fürth<br>: 0911/9742479 |                |                        |          |
|                                        | Lieferschein                                                                                                 |                                    |                         | kleeb                  | Fax<br>olatt@uebungsunter<br>www.kleeblat | : 0911/9742455<br>rnehmen.bayern<br>tt-powershop.de                                |                |                        |          |
|                                        | Kundennummer                                                                                                 | Auftragsnummer                     | Auftragsdatum           | L.Wo                   | Ihre Bestellnummer                        | Bestelldatum                                                                       |                |                        |          |
|                                        | 24005                                                                                                    | TEST78026                          | 06.12.2017              | 51                     | BKK-72208                                 | 06.12.2017                                                                         |                |                        |          |
|                                        | Lieferbedingung: frei                                                                                        | Haus                               |                         | LS erfasst:            | Petra Plewka                              |                                                                                    |                |                        |          |
|                                        | Pos. Artikelnummer                                                                                           | Artikelbezeichnung                 |                         | Menge M                | E                                         | /                                                                                  |                |                        |          |
|                                        | 1 5210-G-003<br>2 5220-G-001                                                                                 | Damen-Hoody<br>Plüschfigur Eddy 35 | cm                      | 10,00 Stü<br>10,00 Stü | ck<br>ck                                  |                                                                                    |                |                        |          |
| 📰 🔘 Zur Suche Text hier eingeber       | • • • <del>•</del> =                                                                                         | 💴 💿 🚺                              | ۱ 🔁 🔁                   | adia.                  |                                           | ka da                                                                              | ∧ <b>≔ ▲</b> @ | (小) 08:30<br>06.12.201 | , 😼      |

Für den Warenversand ist eine andere Abteilung zuständig, das klammern wir vorerst noch aus.

Eure Aufgabe ist dann erst wieder, dass ihr den Empfang des unterschriebenen Empfangsscheins in der Terminverfolgung eintragt, die Ausgangsrechnung erstellt und sie bucht.

**ACHTUNG**: Um den Ablauf abzukürzen ist es auch üblich, die Rechnung gleich mit der Ware mitzuschicken. Hier lernt ihr also noch, wie ihr die Ausgangsrechnung erstellt. Dafür ist euer wichtigstes Werkzeug der .... Na? Richtig!!!! Der **Taschenrechner**!!!

Ihr seid also wieder im Auftragsbuch und klickt in der richtigen Zeile die Spalte **AR** für Ausgangsrechnung an:

| BW Post Q                                                                                                    |      |                     | _          |                         |      |            |              |        |    |          |           |         |      |       |        |                |                                                                                                    |
|----------------------------------------------------------------------------------------------------|------|---------------------|------------|-------------------------|------|------------|--------------|--------|----|----------|-----------|---------|------|-------|--------|----------------|----------------------------------------------------------------------------------------------------|
| ststelle                                                                                                    |      |                     |            |                         |      |            |              |        |    |          |           |         |      |       |        |                |                                                                                                    |
|                                                                                                    |      | At                  | aftragsbuo | 2h                      |      |            |              |        |    |          |           |         |      |       |        |                |                                                                                                    |
|                                                                                                    |      | Auttragsbuch (p2    | 010.pnp)   |                         |      |            |              |        |    | _        | _         | _       | _    |       | _      |                |                                                                                                    |
| Bastallbuch                                                                                                    | Aufi | tragsbuch           |            |                         |      |            |              |        |    |          |           |         |      |       |        |                | 1000                                                                                                    |
| Bestenbuch                                                                                                    | A    | aftragsbuch Umsätze | Reklamat   | tionen KK Bestellung    |      | 🐋 L        | istendruck 🔽 | Prüfun | a  | transcod | e los     | chen    | Lac  | ner 🚺 | edit 🗂 | TV Pneu Filter | 1                                                                                                    |
| 4                                                                                                    | -    |                     | p          |                         |      |            |              |        |    | alle A   | ifträge a | b 01.09 | .201 | 7     |        | ~              |                                                                                                    |
|                                                                                                    |      | Auftragsnummer      | Datum      | Kunde                   | KW   | BestNummer | BestDatur    | n Res  | AB | LS Au    | g WV      | ES AR   | DF   | bezal | lt DZ  | RT User        |                                                                                                    |
| Firmenstamm                                                                                                    | Þ    | TEST78026           | 06.12.17   | Koenig Kunde            | 51   | BKK-72208  | 06.12.17     | ~      | ~  | ~ ~      |           | •       |      | B     |        | P.Plewka       | and the second second                                                                                          |
| and the second second                                                                                                    |      | Klasse-78025        | 20.10.17   | Pegasus Sport GmbH      | 45   | Deine Nr   | 16.10.17     |        |    |          | B         | B       |      | 3     |        | insurance-falk | our second second second second second second second second second second second second second second second s |
| _                                                                                                    |      | PLNG-78024          | 20.10.17   | Pegasus Sport GmbH      | 45   | Deine Nr.  | 16.10.17     |        | ~  | ~        |           | ~       |      |       |        | P.Plewka       |                                                                                                    |
| 0                                                                                                    |      | PLNG-78023          | 20.10.17   | Global Insurance GmbH   | 47   | Deine Nr.  | 16.10.17     |        | ~  | ~        | 3         | ~       |      | 3     |        | insurance-falk |                                                                                                    |
| atikelstamm                                                                                                    |      | VK-78022            | 16.10.17   | Pillenstein-Center GmbH | 42   | EK-70012   | 16.10.17     |        | ~  | 3        | B         | B       |      | B     |        | pillenstein    | a lower statement                                                                                              |
|                                                                                                    |      | FOBI_78021          | 21.09.17   | Kleeblatt-Powershop-Gmb | H 39 | KAP_70023  | 21.09.17     |        | ~  | ~        |           | ~       |      |       |        | P.Plewka       |                                                                                                    |
|                                                                                                    |      | FOBI_78020          | 21.09.17   | Pillenstein-Center GmbH | 39   | KAP_70011  | 21.09.17     |        | ~  | ~        |           | ~       |      |       |        | P.Plewka       |                                                                                                    |
|                                                                                                    |      | FOBI_78019          | 21.09.17   | Pegasus Sport GmbH      | 39   | KAP_70003  | 21.09.17     |        | ~  | ~        | B         | ~       |      | 3     |        | P.Plewka       |                                                                                                    |
| and the second                                                                                                    |      | FOBI_78018          | 21.09.17   | Global Insurance GmbH   | 39   | KAP_77012  | 21.09.17     |        | ~  | ~        | 3         | ~       |      |       |        | P.Plewka       |                                                                                                    |
|                                                                                                    |      | FOBI_78017          | 21.09.17   | Boeckler-Line GmbH      | 39   | KAP_70012  | 21.09.17     |        | ~  | ~        | 3         | ~       |      | 3     |        | P.Plewka       |                                                                                                    |
|                                                                                                    |      | UFR-60327           | 16.11.23   | Feel Good GmbH          | 49   | Tiemo      | 23.11.16     |        | ~  | 3        |           |         |      | B     |        | Tiemo          |                                                                                                    |
|                                                                                                    |      |                     |            |                         |      |            |              |        |    |          |           |         |      |       |        |                | -                                                                                                    |
|                                                                                                    |      |                     |            |                         |      |            |              |        |    |          |           |         |      |       |        |                |                                                                                                    |
| and the second second se                                                                                                    |      |                     |            |                         |      |            |              |        |    |          |           |         |      |       |        |                | **                                                                                                    |
| State of the local division of the local division of the local div |      |                     |            |                         |      |            |              |        |    |          |           |         |      |       |        |                | 1                                                                                                    |
| The second second                                                                                                    |      |                     |            |                         |      |            |              |        |    |          |           |         |      |       |        |                |                                                                                                    |
| and the second second se                                                                                                    |      |                     |            |                         |      |            |              |        |    |          |           |         |      |       |        |                |                                                                                                    |

Dann öffnet sich die Maske für die Ausgangsrechnung, wo ihr ganz viel rechnen müsst:

| Rethungs Nr.       ARST28026         technungs Atum       6.12.17         undennummer       Auftragsnummer         Auftragsnummer       Auftragsdatum         W05       EST78026         EST78026       6.12.17         B0C/72208       6.12.17         Duckoorschau       mafei         Duckoorschau       meu einteen         7       P2lewka         S200-G-001       P10schfigur Eddy 35 cm       10,00         S10-G-003       Damen-Hoody       10,00       Stock 9.95       599,50       19,00         S200-G-001       P10schfigur Eddy 35 cm       10,00       Stock 9.95       599,50       19,00         S200-G-003       Damen-Hoody       0,00       Stock 9.95       599,50       19,00       Insurance-filk       Insurance-filk       Insurace-filk                                                                                                    | 7700 Memr<br>E<br>benigkunde@u            | ningen<br>Jebungsur | nternehm                             |         |            |              |          |             |             |           | soros<br>kleebla | rutu<br>tt@uebunj | gsunternehmen.bayern     | Â      |           |                  |               |
|----------------------------------------------------------------------------------------------------|-------------------------------------------|---------------------|--------------------------------------|---------|------------|--------------|----------|-------------|-------------|-----------|------------------|-------------------|--------------------------|--------|-----------|------------------|---------------|
| 4005       TEST78026       06.12.17       51       B0C/72208       06.12.17       inferi Haus<br>unfrei       undrei       undrei       undrei       undrei       undrei       undrei       undrei       inferi Haus<br>unfrei       undrei       inferi Haus<br>unfrei       undrei       inferi Haus<br>unfrei       undrei       inferi Haus<br>unfrei       undrei       inferi Haus<br>unfrei       undrei       inferi Haus<br>unfrei       undrei       inferi Haus<br>unfrei       undrei       inferi Haus<br>unfrei       undrei       inferi Haus<br>unfrei       undrei       inferi Haus<br>unfrei       undrei       inferi Haus<br>unfrei       undrei       inferi Haus<br>unfrei       undrei       inferi Haus<br>unfrei       undrei       inferi Haus<br>unfrei       undrei       undrei       inferi Haus<br>unfrei       undrei       undrei       inferi Haus<br>unfrei       undrei       inferi Haus<br>unfrei       undrei       undrei       inferi Haus<br>unfrei       undrei       inferi Haus<br>unfrei       inferi Haus<br>unfrei       undrei       inferi Haus<br>inferi Haus<br>insurance-falk       insurance-falk       insurance-falk       insurance-falk       insurance-falk       insurance-falk       insurance-falk       insurance-falk       insurance-falk       insurance-falk       insurance-falk       insurance-falk       insurance-falk       insurance-falk       insurance       insurance       insurance-falk       in                                                                                                    | echnungs Ni<br>echnungsdatu<br>undennumme | : A<br>im O<br>er A | RST78026<br>6.12.17<br>uftragsnummer | Auf     | ftragsdatu | m KV         | W Ih     | re Bestelli | nummer      | Ihr Beste | lldatum          | Frank             | atur                     | Г      |           |                  | ×             |
| 10 Ulifei       7       *         Image: Second Placefungur Eddy 35 cm       Good       Good                                                                                                    | 1005                                      | T                   | EST78026                             | 06.1    | 12.17      | 51           | Bł       | 0K-72208    |             | 06.12.17  |                  | ) fr              | ei Haus<br>update        | ger 💋  | edit 📅 TV | / C neu 7 Filter | 1             |
| Artikelnummer         Bezeichnung         Menge         Einheit         Preis         Rubatt         Pos-Preis         USA         Menge         Einheit         Preis         Rubatt         Pos-Preis         USA         Menge         Einheit         Preis         Rubatt         Pos-Preis         USA         Menge         Einheit         Preis         Rubatt         Pos-Preis         USA         Menge         Einheit         Preis         Rubatt         Pos-Preis         USA         Menge         Einheit         Peris         Rubatt         Pos-Preis         USA         Menge         Einheit         Pos-Preis         USA         Menge         Einheit         Pos-Preis         USA         Menge         Einheit         Pos-Preis         USA         Menge         Einheit         Pos-Preis         USA         Pos-Preis         USA         Pos-Preis         USA         Pos-Preis         USA         Pos-Preis         USA         Pos-Preis         USA         Pos-Preis         USA         Pos-Preis         USA         Pos-Preis         USA         Pos-Preis         USA         Pos-Preis         USA         Pos-Preis         USA         Pos-Preis         Pos-Preis         Pos-Preis         Pos-Preis         Pos-Preis         Pos-Preis         Pos-Preis         Pos-                                                                                                    |                                           |                     |                                      |         |            |              |          |             |             |           |                  | U u               | nirei                    | 17     |           | ~                |               |
| Articklaummer         Bozeichaung         Menge         Einheit         Preis         Rabatt         Pos-Preis         USt           220-G-001         0,00         0,00         0,00         0,00         0,00         0,00         add           5220-G-003         Damen-Hoody         10,00         Stock         9,95         19,00         -           5210-G-003         Damen-Hoody         10,00         Stock         9,95         19,00         -           20-G-001         Damen-Hoody         10,00         Stock         9,95         19,00         -           210-G-03         Damen-Hoody         10,00         Stock         9,95         19,00         -           1         Damen-Hoody         10,00         Stock         59,95         19,00         -           1         Damen-Hoody         10,00         Stock         59,95         19,00         -           1         Damen-Hoody         10,00         Stock         59,95         19,00         -           1         Damen-Hoody         10,00         Stock         59,00         19,00         -           1         Damen-Hoody         0,00         0,00         MwSt aus         MwSt EURO         Gesam                                                                                                    | 1.000                                     |                     | 200102000                            |         | Transa -   | 1.50 St 1.00 | 15 60 5  |             | Low tribute |           |                  | Pruci             | ovorschau 👫 neu einlesen | ? beza | hlt DZ R  | r User           | A second      |
| 0,00       0,00       0,00       0,00       10.00       index         5220-G-001       Plikehfigur Eddy 35 cm       10,00       Strück       9,95       19.00       -         5210-G-003       Damen-Hoody       10,00       Strück       59,95       599,50       19.00       -         5210-G-003       Damen-Hoody       10,00       Strück       59,95       599,50       19.00       -         Verpackungskosten       NwSt       Verpackungskosten       MwSt EURO       Gesamt brutto       -       -       -         699,00       0,00       0,00       699,00       19%       132,81       -       -       -       -       -       -       -       -       -       -       -       -       -       -       -       -       -       -       -       -       -       -       -       -       -       -       -       -       -       -       -       -       -       -       -       -       -       -       -       -       -       -       -       -       -       -       -       -       -       -       -       -       -       -       -       -       -                                                                                                    | Artikelnu                                 | immer               | Bezeichnu                            | ng      | Menge      | Einheit      | Preis    | Rabatt      | Pos-Preis   | USt       |                  |                   |                          | 1      |           | P.Plewka         |               |
| Szlow-Goli         Piskuk         9,0         19,00         Issue         9,0         19,00         Issue         Issue         19,00         Issue         Issue         <                                                                                                    | 5220 G 0                                  | 1                   | Diach Gaus Edda                      | 25      | 0,00       | Ctilak       | 0,00     | 0,00        | 0,00        | 19.00     | add              |                   |                          |        |           | P.Plewka         |               |
| Store-ous         Data Prior         Disc         Disc <thdis< th="">         Disc         Disc</thdis<>                                                                                                    | 5210-G-00                                 | 13 1                | Damen-Hoody                          | y 55 cm | 10,00      | Stück        | 50.05    |             | 500 50      | 19.00     | -                |                   |                          |        |           | insurance-falk   |               |
| Nettowarenwert     Versandkosten     Verpackungskosten     MwSt aus     MwSt EURO     Gesamt brutto       0,00     0,00     0,00     699,00 19%     132,81 19%     831,81     1     PPlewka       0,00     7%     0,00     7%     0,00     7%     1     Tiemo       Zahlungsbedingung     Skonto aus     Skonto %     Skontobetrag     bei Skontabzug €     1                                                                                                    | 5210-0-0                                  | 15 1                | Damen-Hoody                          |         | 10,00      | Stuck        | 55,55    |             | 577,50      | 19.00     | _                |                   |                          | a      |           | pillenstein      | A Designation |
| Nettowarenwert     Versandkosten     Werpackungskosten     MwSt aus     MwSt EURO     Gesamt brutto       699,00 19%     0,00     0,00     699,00 19%     132,81 19%     831,81       0,00 7%     0,00 7%     0,00 7%     7%       Zahlungsbedingung     Skonto aus     Skonto % 00     16,64                                                                                                    | -                                         |                     |                                      |         |            |              |          |             |             |           | _                |                   |                          |        |           | P.Plewka         |               |
| Nettowarenwert     Versandkosten     Verpackungskosten     MwSt aus     MwSt EURO     Gesamt brutto       699,00     19%     0,00     699,00     19%     132,81     19%     831,81       0,00     7%     0,00     7%     630,00     7%       Zahlungsbedingung     Skonto aus     Skonto %     Skontobetrag     bei Skontoabzug €                                                                                                    | -                                         |                     |                                      |         |            |              |          |             |             |           |                  |                   |                          |        |           | P.Plewka         |               |
| Nettowarenwert     Versandkosten     Verpackungskosten     MwSt aus     MwSt EURO     Gesamt brutto       699,00     0,00     0,00     699,00     132,81     9%     831,81       0,00     7%     0,00     7%     132,81     9%     831,81       2ahlungsbedingung     Skonto aus     Skonto %     Skontobetrag     bei Skontobetrag     bei Stontabzug €                                                                                                    |                                           |                     |                                      |         |            |              |          |             |             |           |                  |                   |                          |        |           | P.Plewka         |               |
| 699,00         0,00         0,00         699,00         132,81         19%         831,81         P.Plewka           0,00         7%         0,00         7%         0,00         7%         Tiemo           Zahlungsbedingung         Skonto aus         Skonto %         Skontobetrag         bei Skontobztrag         F           831,81         2,00         16,64         815,17         5         5                                                                                                    |                                           | Nettowar            | renwert                              | Versand | dkosten    | Ver          | packungs | kosten      | MwSt        | aus       | MwSt             | EURO              | Gesamt brutto            | •      |           | P.Plewka         |               |
| 0,00         7%         0,00         7%         0,00         7%         Tiemo           Zahlungsbedingung         Skonto aus         Skonto %         Skontobetrag         bei Skontoabzug €         Tiemo           831,81         2,00         16,64         815,17         Tiemo                                                                                                    |                                           | 699,                | .00 19%                              |         | 0,00       |              | 0,00     |             | 6           | 99,00 19% | 1                | 32,81 19%         | 831,81                   |        |           | P.Plewka         |               |
| Zahlungsbedingung     Skonto aus     Skonto %     Skontobetrag     bei Skontoabzug €       831,81     2,00     16,64     815,17                                                                                                    |                                           | 0,                  | .00 7%                               |         |            |              |          |             |             | 0,00 7%   |                  | 0,00 7%           |                          |        |           | Tiemo            |               |
| 831,81 2,00 16,64 815,17                                                                                                    |                                           | Zahlungs            | bedingung                            |         |            | Sko          | nto aus  |             | Skont       | 0 %       | Skonte           | obetrag           | bei Skontoabzug €        |        |           |                  |               |
|                                                                                                    |                                           |                     |                                      |         |            |              | 831,81   |             |             | 2,00      | 1                | 16,64             | 815,17                   |        |           |                  |               |
| Mit O in Arbeit                                                                                                    | dit                                       |                     |                                      |         |            |              |          |             |             |           |                  |                   | ⊖ in Arbeit              |        |           |                  | **            |
| retunduraten Grüßen Grüßen Grü | Früßen                                    |                     |                                      |         |            |              |          |             |             |           |                  |                   | erledigt update          |        |           |                  |               |

Und wenn ihr alles ausgerechnet habt, dann klickt ihr wieder ERLEDIGT und UPDATE.

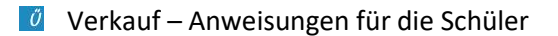

Über die Druckvorschau generiert ihr die Originalrechnung, und zwei Durchschläge:

1) Einen für die Debitorenbuchhaltung (Buchung auch auf dem Beleg!) und das Mahnwesen. Schließlich müsst ihr irgendwann mal kontrollieren, ob der Kunde auch gezahlt hat! *Der Buchungssatz für den Verkauf lautet: 24xxxx an 5100 (Handelswaren)* 

| uebungsunternehmen.baye           | m/porta × p2027.php          | × p2027.pl                                                                                                    | hp >                                                       | < p2025.php          | × 💿                                                                                                    | Kampmann Petra                        | - Outlook We 🗦                             | < <b>+</b>                                                                |             | - ø ×                             |
|-----------------------------------|------------------------------|----------------------------------------------------------------------------------------------------|------------------------------------------------------------|----------------------|----------------------------------------------------------------------------------------------------|---------------------------------------|--------------------------------------------|---------------------------------------------------------------------------|-------------|-----------------------------------|
| (← → C' @                         | (i) www.uebungs              | unternehmen.bayern/                                                                                                    | portal10/program/p2027.                                    | php?function=print&p | page=0&ID=-1&conter                                                                                     | nt== ••• (                            |                                            | Suchen                                                                    |             | lin © ≡                           |
| □ <b>t }</b>                      | 2 von 3                      |                                                                                                    |                                                            | — + Automatis        | cher Zoom 🕴                                                                                             |                                       | Т                                          | хөвя»<br>^                                                                |             |                                   |
| a,                                | 100 C                        | Kleeblatt-Powershop-GmbH *                                                                                                    | Fronzniillerstr. 30 * 90763 Fürth                          |                      | Erinnerung 1. Mahnung                                                                                   |                                       |                                            |                                                                           |             |                                   |
| Koenig Kunde<br>Übungsunternehmen |                              |                                                                                                    |                                                            |                      | faellig:                                                                                                |                                       |                                            |                                                                           |             |                                   |
|                                   | dia an                       | Bodenseestraße                                                                                                    | e 41                                                       | 2. Mahnung           | 10                                                                                                    | etzte Mahnun                          | g                                          |                                                                           |             |                                   |
|                                   |                              | 87700 Mellini                                                                                                    | igen                                                       |                      | faellig:                                                                                                | f                                     | aellig:                                    |                                                                           |             |                                   |
|                                   |                              | Rechnung                                                                                                    | - Debitorenbu                                              | ichhaltung           | geschrieben:<br>Kurzz.:                                                                                 | g                                     | eschrieben: _<br>Kurzz.: _                 |                                                                           |             |                                   |
|                                   |                              | Kundennummer                                                                                                    | Rechnungsnummer                                            | Rechnungsdatum       | Unsere AuftragsNr.                                                                                      | Unser Auftra                          | gsdat. Ihre B                              | estellnummer                                                              |             |                                   |
|                                   |                              | 24005                                                                                                    | ARST78026                                                  | 06.12.2017           | TEST78026                                                                                               | 06.12.20                              | 17 BI                                      | KK-72208                                                                  |             |                                   |
|                                   | 1.1                          | Lieferdatum:                                                                                                    |                                                            |                      |                                                                                                    |                                       |                                            |                                                                           |             |                                   |
|                                   |                              | Pos. Artikelnummer Artikelbez                                                                                                    |                                                            | hnung                | Menge M                                                                                                 | E Einzelpre                           | is Rab%                                    | Gesamtpreis                                                               |             |                                   |
|                                   | 1 5210-G-003<br>2 5220-G-001 |                                                                                                    |                                                            | y<br>ddy 35 cm       | 10,00 Stu<br>10,00 Stu                                                                                  | 10,00 Stück 59,95<br>10,00 Stück 9,95 |                                            | 599,50<br>99,50                                                           | 1. a. a. c. |                                   |
|                                   |                              |                                                                                                    |                                                            |                      |                                                                                                    |                                       |                                            |                                                                           |             | 0850 —                            |
| 🛨 🖸 Zur Suche                     | Text hier eingeben           |                                                                                                    |                                                            |                      |                                                                                                    |                                       |                                            |                                                                           | ~ 10 4      | @ <sup>4))</sup> 06.12.2017 2     |
| uebungsunternehmen.baye           | m/porta × p2027.php          | × p2027.pl                                                                                                    | hp >                                                       | < p2025.php          | × 🔯                                                                                                    | Kampmann Petra                        | - Outlook Wel 🔀                            | · +                                                                       |             | - ø ×                             |
| ← → ♂ ✿                           | (i* www.uebungs              | unternehmen.bayern/                                                                                                    | portal10/program/p2027.                                    | php?function=print&p | page=0&ID=-1&conter                                                                                     | nt=8 •••• (                           | <b>ଅ</b> 🖒 🔍                               | Suchen                                                                    |             | lii\ ₪ ≡                          |
|                                   | 2) von 3                     | Warenwert r       7%       G       Zahlung       innerhalb 20 Tage       innerhalb 45 Tage       Rechnung gebuc       Datum:       Kurzz.: | hetto Verp.kosten<br>19% skonto<br>2% Skonto<br>rein netto | Automatis            | USt.pflichtig<br>7% 19%<br>699.00<br>iger Skonto aus<br>331.81<br>Rechnung bezahlt.<br>Kontoauszug Nr.: | Umsatz<br>7%<br>Skonto<br>16,         | Isteuer<br>19%<br>132,81<br>brutto t<br>64 | -lmungsbetrag<br>brutto<br>831,81<br>vi Skontoabz.<br>zu zahlen<br>815,17 |             | ::                                |
| 🗧 🔿 Zur Suche                     |                              | J 🖸 🤤                                                                                                    | 🕽 💴 🗐 I                                                    | 🚺 🚺 😒                | 8                                                                                                    |                                       |                                            |                                                                           | ~ 🛥 🛋       | (売 句)) 08:51<br>(売 句)) 06.12.2017 |

2) Die andere (Rechnung-Fakturierung) ist ein Durchschlag der Rechnung, auf dem steht, wer für die Erstellung verantwortlich war.

| uebungsunternehmen.bayern/portal X p2027.php        | × p2027.php                                                                                                    | × p2025                             | php ×                                                                             | Eampmann Petra - Outlook                                                                                                    | wei × +                                                                       | - 0                             | × |
|-----------------------------------------------------|----------------------------------------------------------------------------------------------------|-------------------------------------|-----------------------------------------------------------------------------------|----------------------------------------------------------------------------------------------------|-------------------------------------------------------------------------------|---------------------------------|---|
| $\leftrightarrow$ $\rightarrow$ C $\textcircled{a}$ | www.uebungsunternehmen.bayern/portal10/pro                                                                                                    | gram/p2027.php?funct                | ion=print&page=0&ID=-1&co                                                         | content=8 🛛 🕶 🛇 🏠                                                                                                    | Q Suchen                                                                      | lii\ C                          | ∃ |
| 🗖 🕇 🐌 3 von 3                                       |                                                                                                    | -   +                               | Automatischer Zoom 🗘                                                              |                                                                                                    |                                                                               | 21 <b>8 6</b> 7                 | » |
|                                                     |                                                                                                    |                                     |                                                                                   |                                                                                                    |                                                                               |                                 |   |
|                                                     | Warenwert netto     19%       7%     19%       699.00     2ahlung       innerhalb 20 Tage 2% Skonto       innerhalb 45 Tage rein netto         Rechnung erstellt:       Datum:       Kurzz: | Verp.kosten Vers.k<br>netto Rechnum | osten USt.pflichtig<br>o 15<br>abzugsfachiger Skonto aus<br>831.81<br>g geprueft: | Umsatzsteuer           7%         19%           132,81         Skonto brutto           16,64         In Kundenbetreuung erf           Datum:         Kurzz.: | Rechnungsbetrag<br>brutto<br>831,81<br>bei Skontoabz.<br>zu zuahlen<br>815,17 |                                 |   |
| E O Zur Suche Text hier eingeben                    | 4 0 2 🛱 💴                                                                                                    | <b>V A</b>                          |                                                                                   |                                                                                                    |                                                                               | ላ 🖮 📥 🔏 ላን) 08:51<br>06.12.2017 |   |

Die Felder auf beiden Durchschlägen sind zuverlässig auszufüllen! Versand der Originalrechnung per Email oder per Post – je nachdem was euer Lehrer euch sagt!

Tja, und als nächstes solltet ihr regelmäßig die Kontobewegungen in der Bank überprüfen und schauen, ob der Kunde gezahlt hat. **Wie macht man das?** 

Ihr geht in die **Eurobank – Umsatzanzeige –** und gebt folgendes ein (Im Feld **SUCHE NACH** natürlich immer den jeweiligen Kundennamen!).

| uebungsunternehmen.bayern/porta $	imes$ | 🥖 Eurobank                                | × p2027           | '.php                   | × p2025.php              | 🗙 🧕 🤨 Kampmann Petra - C                                         | Dutlook 🔹 🗙 🕂 |                  | - 0   | ×   |
|-----------------------------------------|-------------------------------------------|-------------------|-------------------------|--------------------------|------------------------------------------------------------------|---------------|------------------|-------|-----|
| (← → ♂ @                                | (i) www.eurobank.or                       | line/transaction, | /view/                  |                          | 🖾                                                                | ✿ Q Suchen    |                  |       | Ξ   |
|                                         |                                           | 4                 |                         |                          |                                                                  |               |                  |       | ^   |
| Home                                    |                                           |                   |                         | 1 11                     | 1.1.                                                             |               |                  |       | 14  |
| Kontenuoe                               | NorKenduerskrift                          |                   |                         |                          |                                                                  |               |                  |       |     |
| Umsatzanze                              | Umsatzanzeige                             |                   |                         |                          |                                                                  |               |                  |       |     |
| Uberweisu                               | Cherwelsung und sasterinh Konto auswählen |                   |                         |                          |                                                                  |               |                  |       |     |
| Offene Über                             | g ausführen                               | Kontonummer       | 1055755                 | i8                       | >                                                                |               |                  |       |     |
| Lastschrift au                          | Lastschrift ausführen                     |                   | 01.12.20                | 17                       |                                                                  |               |                  |       |     |
| Offene Lasts                            | Offene Lastschriften anzeigen             |                   | Bis Datum 06.12.2017    |                          |                                                                  |               |                  |       |     |
| Dauerauftrag                            | Dauerauftrag anlegen                      |                   | he nach König Kunde     |                          |                                                                  |               |                  |       |     |
| Dauerauftrag                            | g ändern                                  | in Feld           | 7-11-1-1                | 0.44                     |                                                                  |               |                  |       |     |
| Auftragsvorla                           | agen                                      | 11100             | Zaniung                 | spnichuger               |                                                                  |               |                  |       |     |
| Postach                                 |                                           |                   | > Anze                  | igen                     |                                                                  |               |                  |       |     |
| Service                                 |                                           |                   |                         |                          |                                                                  |               |                  |       |     |
| Kontenverwa                             | altung                                    | Aktueller Kont    | tostand: 6.133.773,85 € |                          |                                                                  |               |                  |       |     |
| Logout                                  |                                           | Datum             | Zahlungspflichtiger     | Zahlungsempfänger        | Verwendungszweck                                                 | Betrag        |                  |       |     |
|                                         |                                           | 05.12.2017        | OkoLife GmbH            | Kleeblatt-Powershop-GmbH | DE42 7115 0000 0010 5661 43, Eurobank<br>ARY78002 vom 29.03.2017 | 127,81 €      |                  |       |     |
|                                         |                                           | Mit * markierte   | Transaktionen wurden n  | ach nicht durchgeführt.  |                                                                  |               |                  |       | v   |
| 🗄 🔘 Zur Suche Text hier ei              |                                           | 0 0               | 🥅 💴 🐖                   | 🚺 🚺 文                    | 8                                                                |               | ^ <b>™ ▲</b> @ : | 08:54 | (2) |

Der Zahlungseingang ist in der **Terminverfolgung** zu erfassen, und natürlich auch zu buchen (DZ). Der Buchungssatz lautet 2800 an 24xxxx.